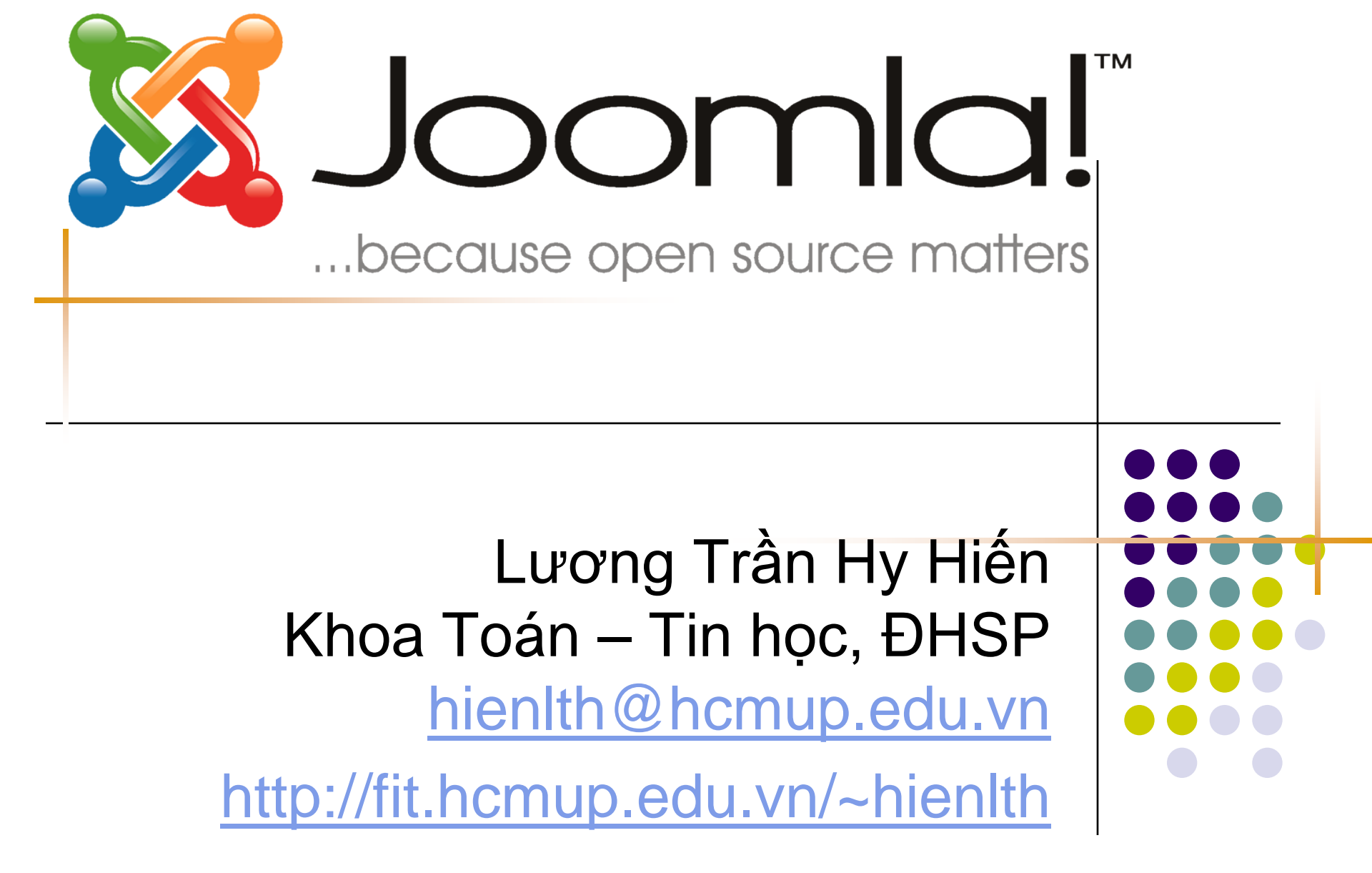

# Giới thiệu Joomla!

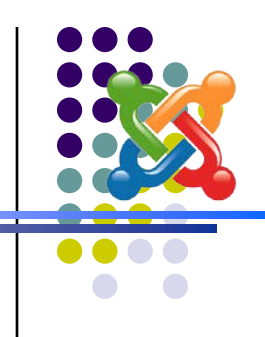

Theo *JoomlaViet.org*: "Joomla!:

- Là hệ quản trị nội dung (CMS) mã nguồn mở,
- Linh hoạt, đơn giản, thanh nhã, tính tuỳ biến rất cao và cực kỳ mạnh mẽ,
- Được sử dụng ở trên toàn thế giới từ những trang web đơn giản cho đến những ứng dụng phức tạp,
- Cài đặt Joomla! rất dễ dàng, đơn giản trong việc quản lý và đáng tin cậy."

# Một số web site thiết kế bằng Joomla!

- http://catsonvn.com/
- http://chaugiangjsc.com.vn
- http://el.edu.net.vn/index.php?option=com\_frontpage&lt emid=1
- http://escvn.com/
- http://giaoco.com.vn/giaoco/
- http://joomlaviet.com
- http://lamchame.com
- http://law.com.vn
- http://ngonnguhoc.org/home/
- http://spkt.net/
- http://svnhanvan.org
- http://ts.vnportal.com.vn./
- http://viettug.org/
- http://vnexperts.com
- http://worldvision.org.vn/
- http://ww.stellarfinance.com.au
- http://www.abc.com.vn/index.php
- http://www.all.com.vn/
- http://www.cbam.edu.vn/
- http://www.gapgo.net/
- http://www.goldenkey.edu.vn/
- http://www.hellenkhong.net/
- http://www.hx4700.net.tf/
- http://www.ipmac.com.vn/
- http://www.linharex.info/
- http://www.margroup.org/
- http://www.nhanxet.com/
- http://www.oss.gov.vn/
- http://www.quangnamnet.com.vn
- http://www.sisvn.com/index.php
- http://www.svhannover.de
- http://www.tamlyhoc.net/
- http://www.thoidauyeu.net/home/index.php
- http://www.thoitrangmobi.com/
- http://www.thuvientre.com/ (Mang thông tin Thư viện Việt Nam)

- http://www.tinhocquanly.com
- http://www.tinhoctuoitre.com/
- http://www.trantrung.net/
- http://www.tuvanthue.com.vn/
- http://www.vhc.com.vn/
- http://www.vimaru.edu.vn/
- http://www.visa2000.org/
- http://www.vitec.org.vn/
- http://www.vivis.com.vn/
- http://www.vnexperts.net/
- http://www.vresort.com.vn/index.php
- http://www.xuanhoa.com/
- http://www.yakudos.com/en/
- http://www.tinviet.com.vn/
- http://www.esrivn.net
- www.skynet.com.vn
- http://share-online.org/
- www.sinhvienulsan.com/joomla
- http://butso.net
- http://www.SoLuuNiem.com
- http://www.ynghia.com/
- http://caonetwork.com/
- http://cohanoi.com/index.php
- http://phuthinhcorp.com/
- http://tonghoplen.ru/home/
- http://voduchoangvu.net/
- http://www.bio-hus.org/
- http://www.chaibao.com/index.php
- http://www.chomypham.com/
- http://www.depsanhdieu.com/
- http://www.hangchatluong.com/

- http://www.hcmpreu.edu.yn/
- http://www.huongviet.com.vn/index.php
- http://www.hvcnbcvt.com/
- http://www.nssvn.com/
- http://www.qtttc.edu.vn/index.php
- http://www.tainguyenmang.net/index.php
- http://www.tour102.com/
- http://www.trangsucbac.com/
- http://www.troioi.net/index.php
- http://www.ttgdtxbmt.edu.vn/
- www.center4teachers.com
- http://www.tailieuvietnam.net/
- HTTP://DUOC.VZE.COM
- http://linuxvi.org/
- http://www.goldenlandtours.com/
- http://www.tacaso.com/vn/
- www.ipodteam.net
- http://www.otovacuocsong.com/
- www.vietlandtravel.com
- www.marketingneu.com
- http://www.vbox.me.ly
- http://linc.hut.edu.vn/
- http://dtdh.hut.edu.vn/
- http://caonetwork.com/
- http://cohanoi.com/index.php
- http://phuthinhcorp.com/
- http://tonghoplen.ru/home/
- http://voduchoangvu.net/
- http://www.bio-hus.org/
- http://www.chaibao.com/index.php
- http://www.chomypham.com/

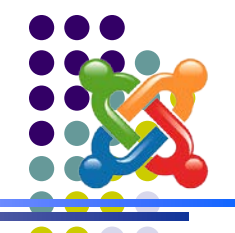

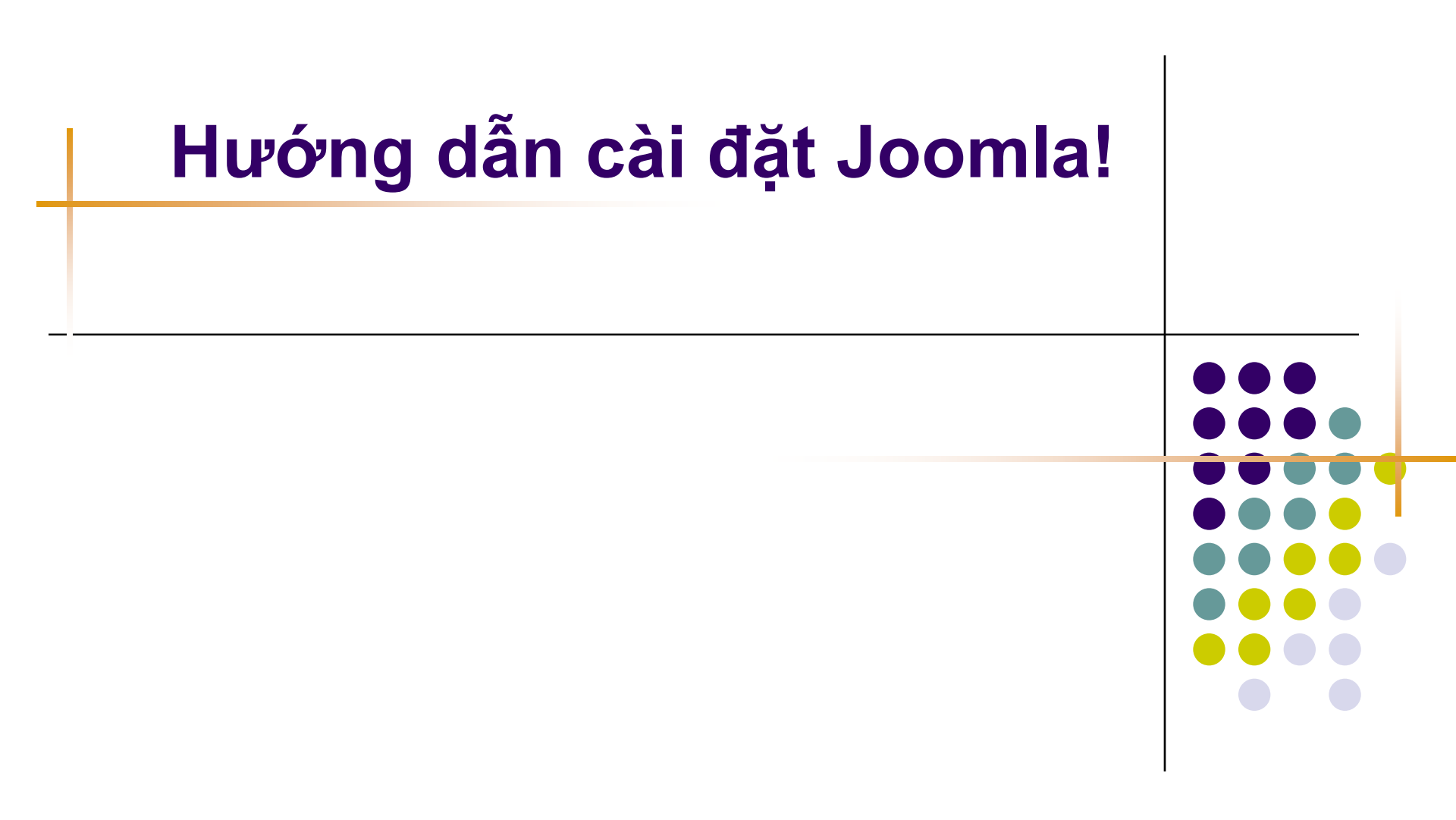

# Bước 1 – Giải nén Joomla!

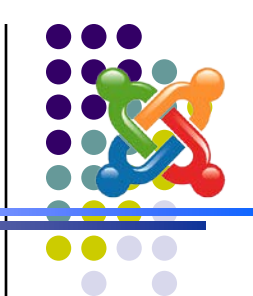

 Khi download mã nguồn từ web site của Joomla! bạn có 1 file nén chứa mã nguồn. Giải nén file này vào 1 thư mục trong web root (VD:

C:\XAMPP\htdocs\Joomla trong đó Joomla là thư mục con của web root)

# Bước 2 – Chạy chương trình cài đặt

- Dùng trình duyệt web (IE) truy cập vào địa chỉ http://localhost/tên\_thư\_mục (trong ví dụ trên là <u>http://localhost/joomla</u>) để kích hoạt chương trình cài đặt tự động.
- Hình bên là giao diện của chương trình cài đặt.

| 🔀 Joomla!" Ins                    | staller                                                                                   |                                             |                        | version I.e            |
|-----------------------------------|-------------------------------------------------------------------------------------------|---------------------------------------------|------------------------|------------------------|
|                                   |                                                                                           |                                             |                        |                        |
| pre-installation check<br>license | 👘 pre-ir                                                                                  | stallation ch                               | neck                   | Next >><br>Check Again |
| step 1                            | Joomla! 1.0.1                                                                             | 3 Stable [ Sunglow ] 21 J                   | uly 2007 16:00         | ) UTC                  |
| step 2                            | Required Settings Che                                                                     | eck:                                        |                        |                        |
| step 3                            | If any of these items are                                                                 | PHP version >= 4.1.0                        | Yes                    |                        |
| step 4                            | take actions to correct them.                                                             | - zlib compression support<br>- XML support | Available<br>Available |                        |
|                                   | Failure to do so could lead to<br>your Joomla! installation not<br>functioning correctly. | - MySQL support<br>configuration.php        | Available<br>Writeable |                        |
|                                   | rendering concerty.                                                                       | Session save path<br>C:\PHP\sessiondata     | Writeable              |                        |
|                                   | Recommended Setting                                                                       | as Check:                                   |                        | ~                      |

6

# Bước 3 – Kiểm tra điều kiện cần thiết

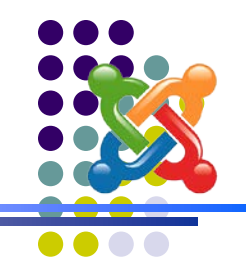

7

- Trong màn hình giao diện ở bước 2, chắc chắn rằng các mục kiểm tra trong phần <u>Required Settings Check</u> và phần <u>Directory and File Permissions Check</u> đều có kết quả thể hiện bằng màu xanh.
- Nhấn nút <u>Next>></u> để chuyển sang bước tiếp theo

|                            |                                                                                                    |                                                                                                    |                                                         | UEISIO      |
|----------------------------|----------------------------------------------------------------------------------------------------|----------------------------------------------------------------------------------------------------|---------------------------------------------------------|-------------|
| pre-installation check     | pre-ir                                                                                                    | nstallation cl                                                                                                    | neck                                                    | Check Again |
| itep 1                     | Joomla! 1.0.1                                                                                                    | 3 Stable [ Sunglow ] 21 J                                                                                           | uly 2007 16:00 U                                        | тс          |
|                            |                                                                                                    |                                                                                                    |                                                         |             |
| step 2                     | Required Settings Ch                                                                                                    | eck:                                                                                                    |                                                         |             |
| itep 2<br>itep 3           | Required Settings Cho                                                                                                    | eck:<br>PHP version >= 4.1.0                                                                                        | Yes                                                     |             |
| tep 2<br>tep 3<br>tep 4    | Required Settings Choose If any of these items are<br>highlighted in red then please<br>take actions to correct them.                                                                                  | PHP version >= 4.1.0<br>- zlib compression support<br>- XML support                                                 | Yes<br>Available<br>Available                           |             |
| tep 2<br>tep 3<br>tep 4    | Required Settings Choose If any of these items are highlighted in red then please take actions to correct them.                                                                                        | eck:<br>PHP version >= 4.1.0<br>- zlib compression support<br>- XML support<br>- MySQL support                      | Yes<br>Available<br>Available<br>Available              |             |
| rtep 2<br>rtep 3<br>rtep 4 | Required Settings Choose If any of these items are highlighted in red then please take actions to correct them.<br>Failure to do so could lead to your Joomla! installation not functioning correctly. | eck:<br>PHP version >= 4.1.0<br>- zlib compression support<br>- XML support<br>- MySQL support<br>configuration.php | Yes<br>Available<br>Available<br>Available<br>Writeable |             |

## Bước 4 – Chấp nhận quy định bản quyền

Đọc kỹ quy định về giấy phép sử dụng. Nếu đồng ý thì nhấn nút <u>Next>></u> để chuyển sang bước tiếp

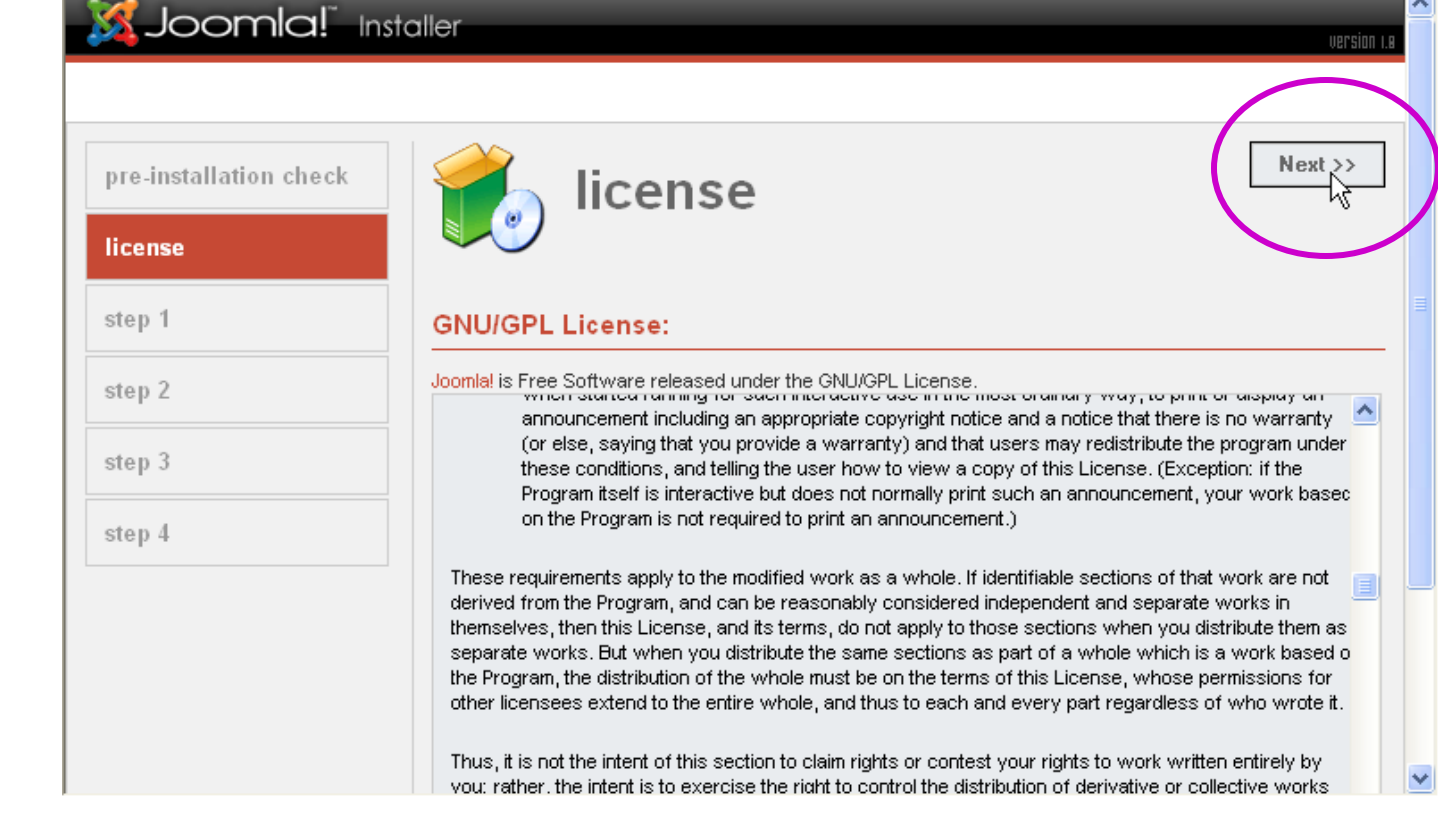

# Bước 5 – Nhập cấu hình CSDL

- Nhập thông tin của cơ sở dữ liệu MySQL mà hệ thống sử dụng.
- Ý nghĩa một số thông số:
  - <u>Hostname</u>: Server
     CSDL.(Thường đặt là
     <u>Iocalhost</u>)
  - <u>MySQL User Name</u>: Tên truy cập vào hệ quản trị CSDL MySQL: <u>root</u>
  - <u>MySQL password</u>: Mật khẩu truy cập vào server CSDL:Bỏ trống
  - <u>MySQL database</u>: Tên CSDL. Đặt tùy ý. Tên đặt theo quy tắc đặt tên biến.
- Nên bỏ tùy chọn ở Install Sample Data để hệ thống không cài đặt dữ liệu ví dụ.

| re-installation check | 👘 step 1                                                                                                    |                                    | Next >>                                                                             |
|-----------------------|----------------------------------------------------------------------------------------------------|------------------------------------|-------------------------------------------------------------------------------------|
| cense                 |                                                                                                    |                                    |                                                                                     |
| tep 1                 | MySQL database config                                                                                                    | uration:                           |                                                                                     |
| tep 2                 | Setting up Joomla! to run on your<br>server involves 4 simple steps                                                       | Host Name                          | This is usually 'localhost'                                                         |
| tep 3                 | Please enter the hostname of the<br>server Joomla! is to be installad                                                     | MySQL User Name                    | Eilber something as 'root' or a                                                     |
| tep 4                 | on.                                                                                                    | root<br>MySQL Password             | username given by the hoster<br>For site security using a password for              |
|                       | Enter the MySQL username,                                                                                                 |                                    | the nysql account is mandatory                                                      |
|                       | you wish to use with Joomla                                                                                               | MySQL Database Name<br>joomla_demo | Sone hosts allow only a certain DB<br>name per site. Use table prefix in this       |
|                       | Enter a table name prefix to be<br>used by this Joomla! install and<br>select what to do with existing                    | MySQL Table Prefix                 | o cese lor aistinct Saamiai sites.                                                  |
|                       | tables from former installations.                                                                                         | Drop Existing                      | -                                                                                   |
|                       | Install the sample data unless<br>you are an experienced Joomla!<br>User wanting to start with a<br>completely empty site | Backup Old Tables                  | Any existing backup tables from<br>former Joomla! installations will be<br>replaced |
|                       | completely empty site.                                                                                                    | Install Sample Data                | Don't unobeck this option unless you<br>are experienced in using Joomlal            |

# Bước 6 – Nhập tên cho web site

Nhập tên web site vào ô <u>Site name</u> rồi nhấn <u>Next>></u>

|                                                                                                    | IN 1.8 |
|----------------------------------------------------------------------------------------------------|--------|
| pre-installation check<br>license                                                                                                    |        |
| step 1 Enter the name of your Joomla! site:                                                                                                    | Ξ      |
| SUCCESS! Site Truờng THPT NT                                                                                                    |        |
| Step 3     Type in the name for your     Hame       Joomla! site. This name is used in<br>email messages so make it     e.g. The Home of Joomla! |        |
| something meaningful.                                                                                                    |        |
|                                                                                                    |        |
|                                                                                                    |        |

## Bước 7 – Nhập thông Administrator

- Nhập địa chỉ e-mail và mật khẩu để quản lý web site vào 2 ô <u>Your E-mail</u> và <u>Admin password</u>. Cần nhớ 2 thông tin này để sử dụng về sau.
- Nhập xong nhấn nút <u>Next>></u> để chuyển sang bước tiếp.

| Joomla!" Inst          | aller                                                                                             | nersina a                                                                           |
|------------------------|---------------------------------------------------------------------------------------------------|-------------------------------------------------------------------------------------|
|                        |                                                                                                   |                                                                                     |
| pre-installation check | step 3                                                                                            | Next >>                                                                             |
| license                | •                                                                                                 |                                                                                     |
| step 1                 | Confirm the site URL, p                                                                           | ath, admin e-mail and file/directory chmods                                         |
| step 2                 | If URL and Path look correct then<br>please do not change them. If                                | URL http://localhost/joomla                                                         |
| step 3                 | contact your ISP or administrator.<br>Usually the values displayed will                           | Path C:Wamp\www.Woomla                                                              |
| step 4                 | work for your site.<br>Enter your e-mail address, this                                            | mail Cuoligu (grinde.edu.wi)<br>Admin<br>password 123456                            |
|                        | site SuperAdministrator.                                                                          | File Permissions                                                                    |
|                        | The permission settings will be<br>used while installing Joomla!<br>itself, by the Joomlal addop- | <ul> <li>Dont CHMOD files (use server defaults)</li> <li>CHMOD files to:</li> </ul> |
|                        | installers and by the media<br>manager. If you are unsure what<br>flags shall be set, leave the   | Directory Permissions     Ont CHMOD directories (use server defaults)               |

11

# Bước 8 – Cài đặt hoàn thành

12

- Hệ thống thông báo quá trình cài đặt hoàn thành.
- Mở thư mục <u>C:\xampp\htdocs\joomla</u>, xóa file <u>INSTALL.PHP</u>

| Joomla!" Ins           | taller                                                  | version 1.8                                                                                                    |
|------------------------|---------------------------------------------------------|----------------------------------------------------------------------------------------------------|
|                        |                                                         |                                                                                                    |
| pre-installation check | 🧉 sten /                                                | View Site Administration                                                                                                    |
| license                | Je Step                                                 | 5                                                                                                    |
| step 1                 | Congratulations! Joon                                   | nla! is installed                                                                                                    |
| step 2                 | Click the "View Site" button to start Joomla! site or   |                                                                                                    |
| step 3                 | "Administration" to take you to<br>administrator login. |                                                                                                    |
| step 4                 |                                                         | PLEASE REMEMBER TO COMPLETELY<br>REMOVE THE INSTALLATION DIRECTORY                                                                          |
|                        |                                                         | Administration Login Details                                                                                                    |
|                        |                                                         | Username : admin                                                                                                    |
|                        |                                                         | Password : 123456                                                                                                    |
| step 4                 |                                                         | PLEASE REMEMBER TO COMPLETELY<br>REMOVE THE INSTALLATION DIRECTORY<br>Administration Login Details<br>Username : admin<br>Password : 123456 |

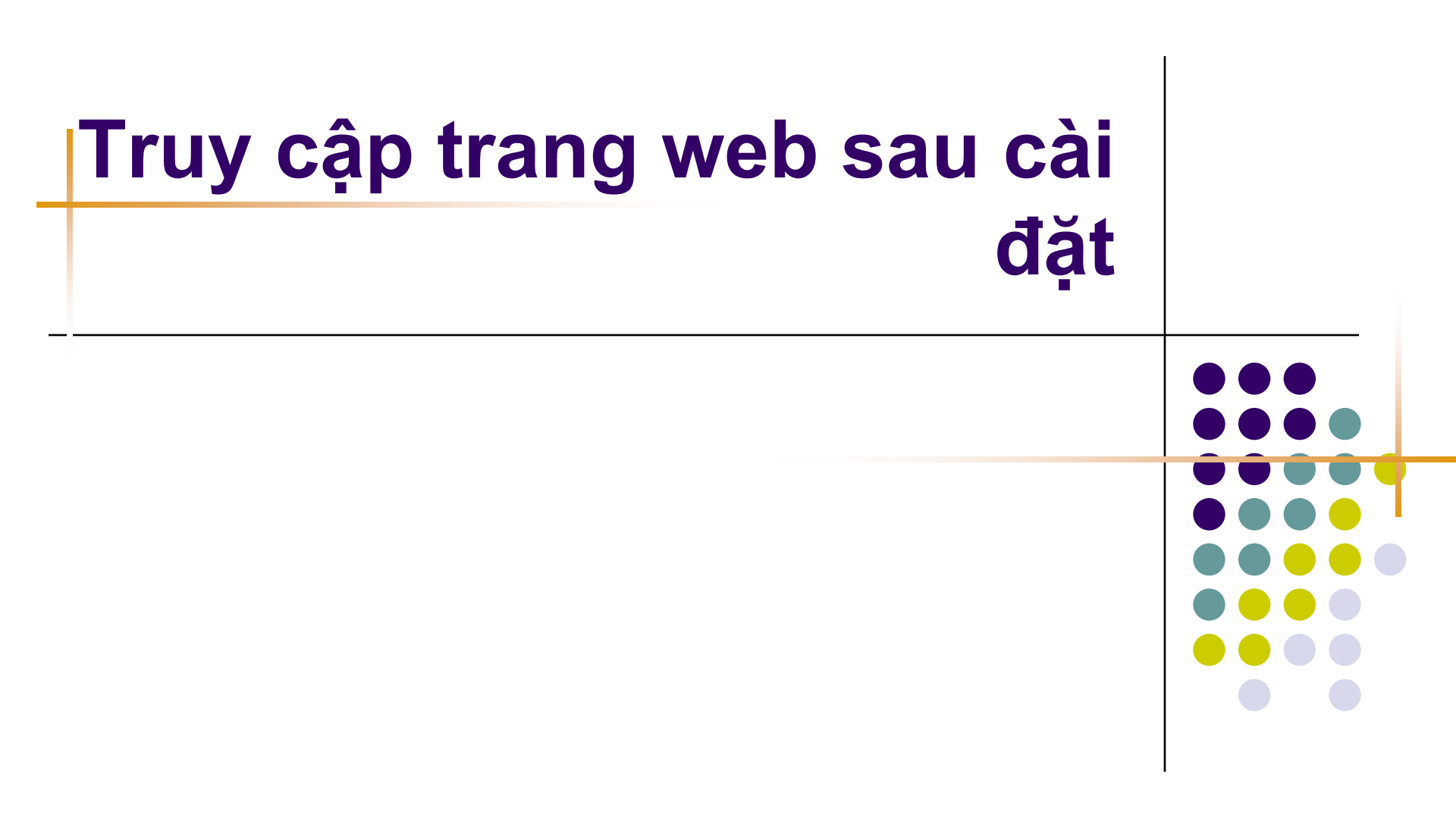

# Trang dành cho người sử dụng

• Địa chỉ: *http://localhost/joomla/* 

| search                                                                                                    |                     |
|----------------------------------------------------------------------------------------------------|---------------------|
| Secure open source matters                                                                                                    |                     |
| MAIN MENU                                                                                                    |                     |
|                                                                                                    | nla!"<br>Irsion 1.0 |
| LOGIN FORM Userparte Userparte POPULAR POPULAR POULS                                                                                                    |                     |
|                                                                                                    |                     |
| Password Home                                                                                                    |                     |
| Image: Synchronic State         Image: Synchronic State         Image: Synch | X                   |
| © 2007 Trường THPT NT<br>Joomla: is Free Software released under the GNU/GPL License.                                                                                                    |                     |

# Trang dành cho quản trị

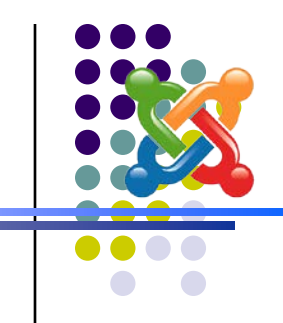

- Địa chỉ: http://localhost/joomla/administrator
- Đăng nhập với tên truy cập <u>admin</u> và mật khẩu đã thiết lập trong bước cài đặt.

|                                                        | Login    |
|--------------------------------------------------------|----------|
| 22                                                     | Username |
| Welcome to Joomla!                                     | admin    |
|                                                        | Password |
| Use a valid username and                               | •••••    |
| password to gain access to the administration console. | Login    |

| Site Menu Ca       | staat Componente | Madulaa Mavakata I | stellere Messerre  | Queters He | les.              | (        | 1      | 0 0.0      | Longertag  |
|--------------------|------------------|--------------------|--------------------|------------|-------------------|----------|--------|------------|------------|
|                    | adveia           | Modules Manipols I | istallers wessages | System He  | ιþ                |          | 9      | - 00       | Logout at  |
| ong the thir / con | _aunin           |                    |                    |            |                   |          |        |            |            |
| A control          | Banal            |                    |                    |            |                   |          |        |            |            |
| Control            | Panel            |                    |                    |            |                   |          |        |            |            |
|                    |                  |                    |                    | Logged     | Components        | Popular  | Late   | st Items   | Menu Stats |
|                    |                  |                    |                    | Commention |                   |          | 11     |            |            |
|                    |                  |                    |                    | 1 admin    | Super Admini      | istrator |        |            | ¥          |
| Add New Content    | Content Items    | Static Content     |                    | 1 ddmin    |                   | istrator |        |            |            |
|                    | Manager          | Manager            |                    | << Start < | Previous 1 Next > | End >>   |        |            |            |
|                    |                  |                    |                    | Display #  |                   | 3U 🚩 R   | esults | l - 1 of 1 |            |
|                    |                  |                    |                    |            |                   |          |        |            |            |
|                    |                  |                    |                    |            |                   |          |        |            |            |
| rontpage Manager   | Section Manager  | Category Manager   |                    |            |                   |          |        |            |            |
|                    |                  |                    |                    |            |                   |          |        |            |            |
|                    |                  |                    |                    |            |                   |          |        |            |            |
|                    |                  |                    |                    |            |                   |          |        |            |            |
| Media Manager      | Trash Manager    | Menu Manager       |                    |            |                   |          |        |            |            |
|                    |                  |                    |                    |            |                   |          |        |            |            |
|                    |                  |                    |                    |            |                   |          |        |            |            |
|                    |                  |                    |                    |            |                   |          |        |            |            |

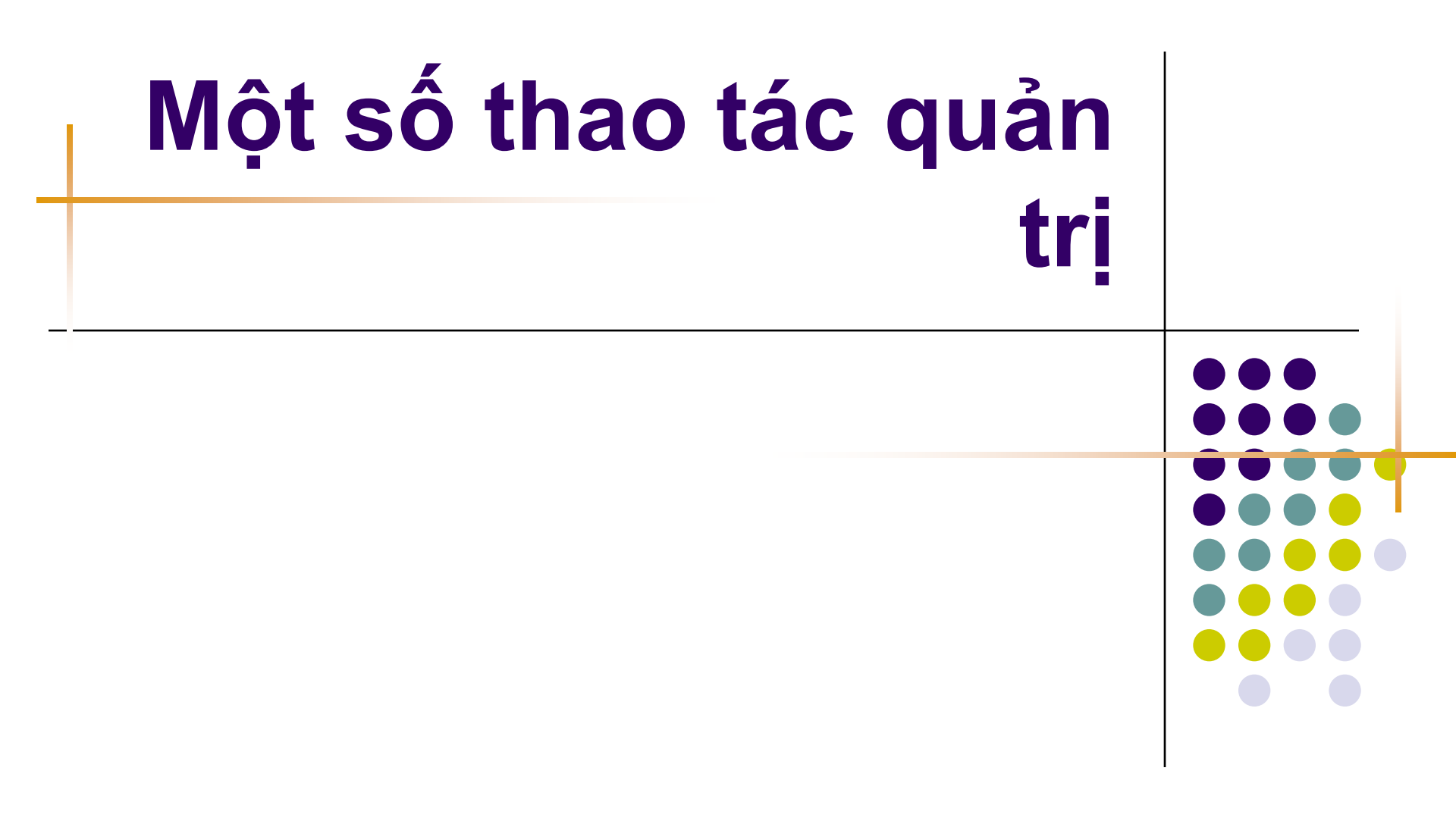

# Cài đặt ngôn ngữ tiếng Việt

#### ✓Bước 1: Vào Installer ⇒ Languages

| Joomla! Administrator |                  |         |          |            |         |         |      |                     |               |   |
|-----------------------|------------------|---------|----------|------------|---------|---------|------|---------------------|---------------|---|
| Home                  | Site             | Menu    | Content  | Components | Modules | Mambots | Inst | allers              | Messages      | s |
| Trườ                  | ng TH            | PT NT / | com_admi | in         |         |         | 1    | Temp                | olates - Site |   |
| <u></u>               |                  |         |          |            |         |         | 6    | 🌜 Templates - Admin |               |   |
|                       | <mark>}</mark> ? | ontr    | ol Par   | nel        |         |         | 6    | Lang                | luages 📐      |   |
|                       | -                |         |          |            |         |         | 6    | Com                 | ponents       | ŀ |
|                       | $\sim$           |         |          |            |         |         | 6    | Modu                | ules          | ŀ |
|                       | T                |         |          | <b>K</b>   | 1       | K       | 5    | Mam                 | bots          |   |

## ✓Bước 2: Nhấn <u>Browse</u>, chọn gói ngôn ngữ rồi <u>Open</u>. Nhấn nút <u>Upload File & Install</u>

| Upload Packs      | tall new Language - Site                                          | Back to Language Manager |
|-------------------|-------------------------------------------------------------------|--------------------------|
| Package File:     | ):\Webs\Joomla\Language\lang_vietnam_1.0.12.zip<br>File & Install | Browse                   |
| Install from (    | irectory                                                          |                          |
| Install directory | C:\Wamp\www\loomla\administrator\components\com_installer\langua  | Install                  |

17

# Cài đặt ngôn ngữ tiếng Việt (tt)

 ✓ Bước 3: Chắc chắn rằng nhận được thông báo Upload language – Success. Nhấn <u>Continue...</u> để tiếp tục

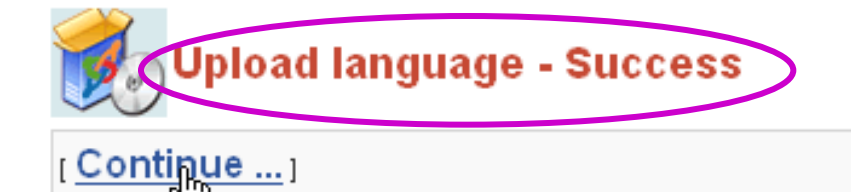

✓ Bước 4: Chọn ngôn ngữ là <u>Vietnam</u> rồi nhấn nút <u>Publish</u> có kết quả như ở hình cuối cùng

| Trườn | ng THPT NT / com_la | anguages       | (            |                 |                              | 3 📁 🙎                | #   | Language  | Published |
|-------|---------------------|----------------|--------------|-----------------|------------------------------|----------------------|-----|-----------|-----------|
|       | •                   |                |              | Publish         | Delete Ec                    | lit New Help         | 1 C | ) English |           |
| 8     | Language            | e Manager ( si | ite ]        |                 |                              |                      | 2 0 | ) VietNam |           |
| #     | Language            | Published      | Version      | Date            | Author                       | Author E-mail        |     |           | 4         |
| 1 C   | ) English           | *              | 1.0.0        | 2004-09-<br>20  | Joomla! Project              | admin@joomla.org     |     |           | << Sta    |
| 2 📀   | VietNam             |                | 1.0.12       | 25/12/2006      | Joomla Viet Nam<br>Community | admin@joomlaviet.org |     |           |           |
|       |                     | << Sta         | art < Previo | ous 1 Next > Er | nd >>                        |                      |     |           | 18        |
|       |                     | Dis            | splay # 🔅    | 30 🔽 Results    | :1 - 2 of 2                  |                      |     |           |           |

# Quản lý ngôn ngữ

Sử dụng khi cần thay đổi cấu hình ngôn ngữ của web site (thêm/bớt/đặt lại mặc định...)

- ✓ Cách thực hiện: Vào menu <u>Site</u>
- ⇒ Language Manager ⇒ Site
  Languages

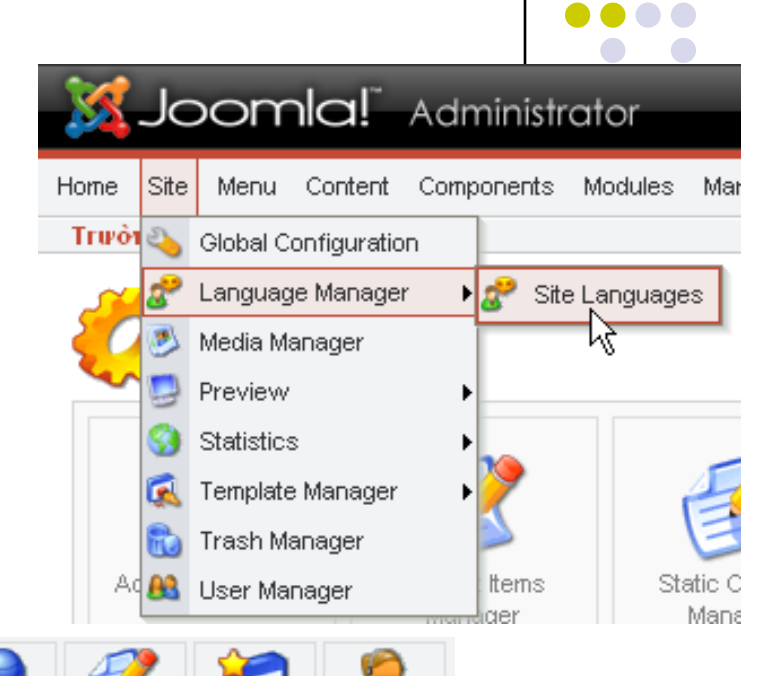

Help

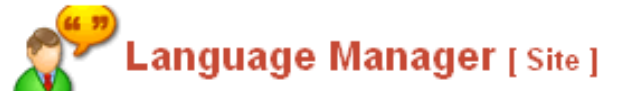

Trurong THPT NT / com\_languages

| #           |                                     | Language | Published | Version | Date           | Author                       | Author E-mail        |  |
|-------------|-------------------------------------|----------|-----------|---------|----------------|------------------------------|----------------------|--|
| 1           | 0                                   | English  |           | 1.0.0   | 2004-09-<br>20 | Joomla! Project              | admin@joomla.org     |  |
| 2 🔿 VietNam |                                     | VietNam  | ۲.        | 1.0.12  | 25/12/2006     | Joomla Viet Nam<br>Community | admin@joomlaviet.org |  |
|             | << Start < Previous 1 Next > End >> |          |           |         |                |                              |                      |  |

Publish

Delete

Edit

New

# Cài đặt giao diện mới

Bước 1: Vào menu *Installers* ⇒ *Templates - Site* 

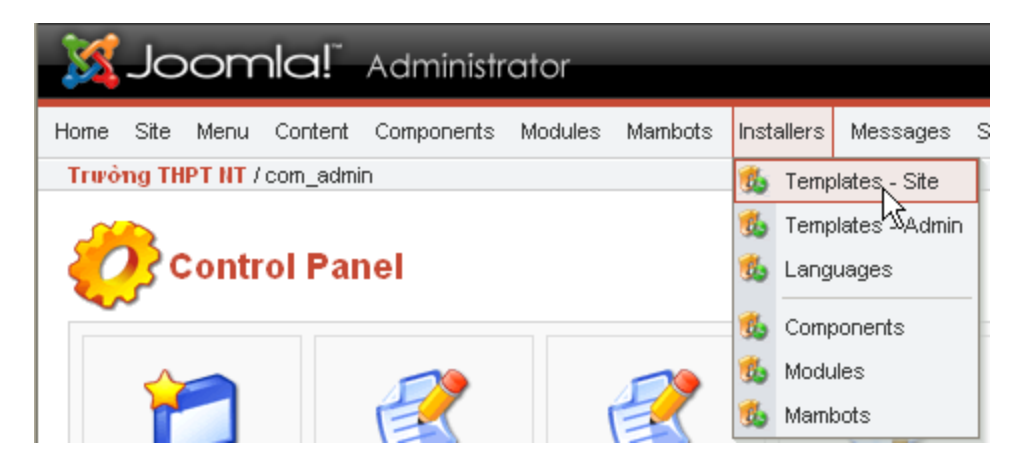

# ✓Bước 2: Nhấn <u>Browse</u>, chọn gói giao diện rồi <u>Open</u>. Nhấn nút <u>Upload File & Install</u>

| 👸 Inst             | Back to Templates                                                   |         |  |
|--------------------|---------------------------------------------------------------------|---------|--|
| Upload Packag      | je File                                                             |         |  |
| Package File: D:   | Webs\Joomla\Templates\ja_mercury.zip                                | Browse  |  |
| Upload File        | e & Install                                                         |         |  |
| Install from di    | rectory                                                             |         |  |
| Install directory: | C:\Wamp\www.Woomla\administrator\components\com_installer\template\ | Install |  |

# Cài đặt giao diện mới (tt) Sước 3: Chắc chắn rằng nhận được thông báo Upload template – Success. Nhấn <u>Continue...</u> để tiếp tục

✓ Bước 4: Chọn giao diện vừa cài đặt, nhấn <u>Default</u> có kết quả như ở hình cuối cùng

| т                                            | TƯỜI   | ng | THPT NT / com_te   | emplates | Lintautt | Arsign                 | Delete E       | dit HTML       | Edit CSS                           | Nelp      | ļ                                    | Template Mana      | <b>jer</b> [Sit | e]             |
|----------------------------------------------|--------|----|--------------------|----------|----------|------------------------|----------------|----------------|------------------------------------|-----------|--------------------------------------|--------------------|-----------------|----------------|
| Template Manager [ Site ] Preview Template V |        |    |                    |          |          |                        |                |                | Hame Default /                     | Assigned  | Author<br>JoomlArt.com<br>Marc Hinse |                    |                 |                |
| -                                            | ¥<br>© | )  | Hame<br>ja_mercury | Default  | Assigned | Author<br>JoomlArt.com | Version<br>1.0 | Date<br>Oct 06 | Author URL<br>http://www.joomlart. | com       | 3 (                                  | rhuk_solarflare_ji |                 | rhuk           |
| 1                                            | 2 C    | )  | madeyourweb        |          |          | Marc Hinse             | 1.3            | 15 09<br>2005  | http://www.madeyou                 | urweb.com |                                      |                    | << Star         | t < Previous 1 |
| ~~                                           | ) C    | )  | rhuk_solarflare_ii | ~        | ~~ Qt.   | rhuk                   | 2.2            | 10/20/05       | http://www.rocketthe               | eme.com   |                                      |                    |                 | 21             |

# Cài đặt giao diện mới (tt)

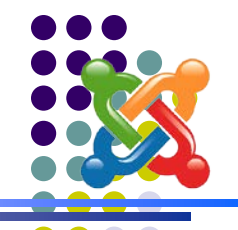

✓ Bước 5: Truy cập và <u>Refresh</u> lại trang của người sử dụng ở địa chỉ
<u>http://localhost/joomla</u> Thấy hình ảnh giao diện mới.

| Mercury<br>evenyy                                                  |                      | tìm kiếm                               |
|--------------------------------------------------------------------|----------------------|----------------------------------------|
| HOME                                                               | -                    |                                        |
| Home<br>MAIN MENU<br>Home                                          | Chưa có bài viết nào | II II II II II III III III III III III |
| ELOGIN FORM                                                        |                      |                                        |
| Mật khẩu<br>Mật khẩu<br>Mật khẩu<br>Mận chộp<br>Ban quên mật khẩu? |                      | POLLS<br>WHO'S ONLINE                  |

# Quản lý giao diện

 Sử dụng khi cần thay đổi giao diện của web site (thêm/bớt/đặt lại mặc định...)

- ✓ Cách thực hiện: Vào menu <u>Site</u>
- ⇒ <u>Template Manager</u> ⇒ <u>Site</u>

## <u>Templates</u>

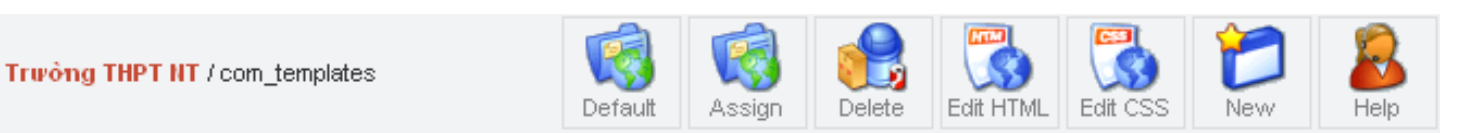

## Template Manager [ Site ]

Preview Template 🔽

| # |   | Name               | Default Assigned | Author       | Version | Date          | Author URL                 |
|---|---|--------------------|------------------|--------------|---------|---------------|----------------------------|
| 1 | 0 | ja_mercury         | ×                | JoomlArt.com | 1.0     | Oct 06        | http://www.joomlart.com    |
| 2 | 0 | madeyourweb        |                  | Marc Hinse   | 1.3     | 15 09<br>2005 | http://www.madeyourweb.com |
| 3 | 0 | rhuk_solarflare_ii |                  | rhuk         | 2.2     | 10/20/05      | http://www.rockettheme.com |

<< Start < Previous 1 Next > End >>

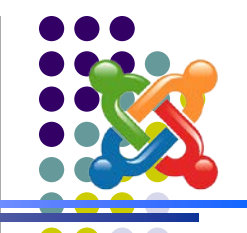

| Home       | Site | Menu       | Content     | Compone | nts  | Modules      | Mambots   |
|------------|------|------------|-------------|---------|------|--------------|-----------|
| Τιψόι      | ع    | Global Co  | onfiguratio | n       |      |              |           |
|            | 8    | Languag    | e Manager   | · •     |      |              |           |
| 5          | ۸    | Media Ma   | anager      |         |      |              |           |
| - <b>V</b> | 9    | Preview    |             | •       |      |              |           |
|            | 9    | Statistics | :           | •       |      |              |           |
|            | ٩    | Template   | Manager     | 🔊 ا     | Site | Templates    | 3         |
|            | 6    | Trash Ma   | anager      | 1       | Adr  | ninistrator  | Templates |
| Ad         | 88   | User Mar   | nager       | 20      |      |              |           |
|            |      |            |             | Mana 🕵  | Mod  | lule Positio | ns        |

Joomla! Administrato

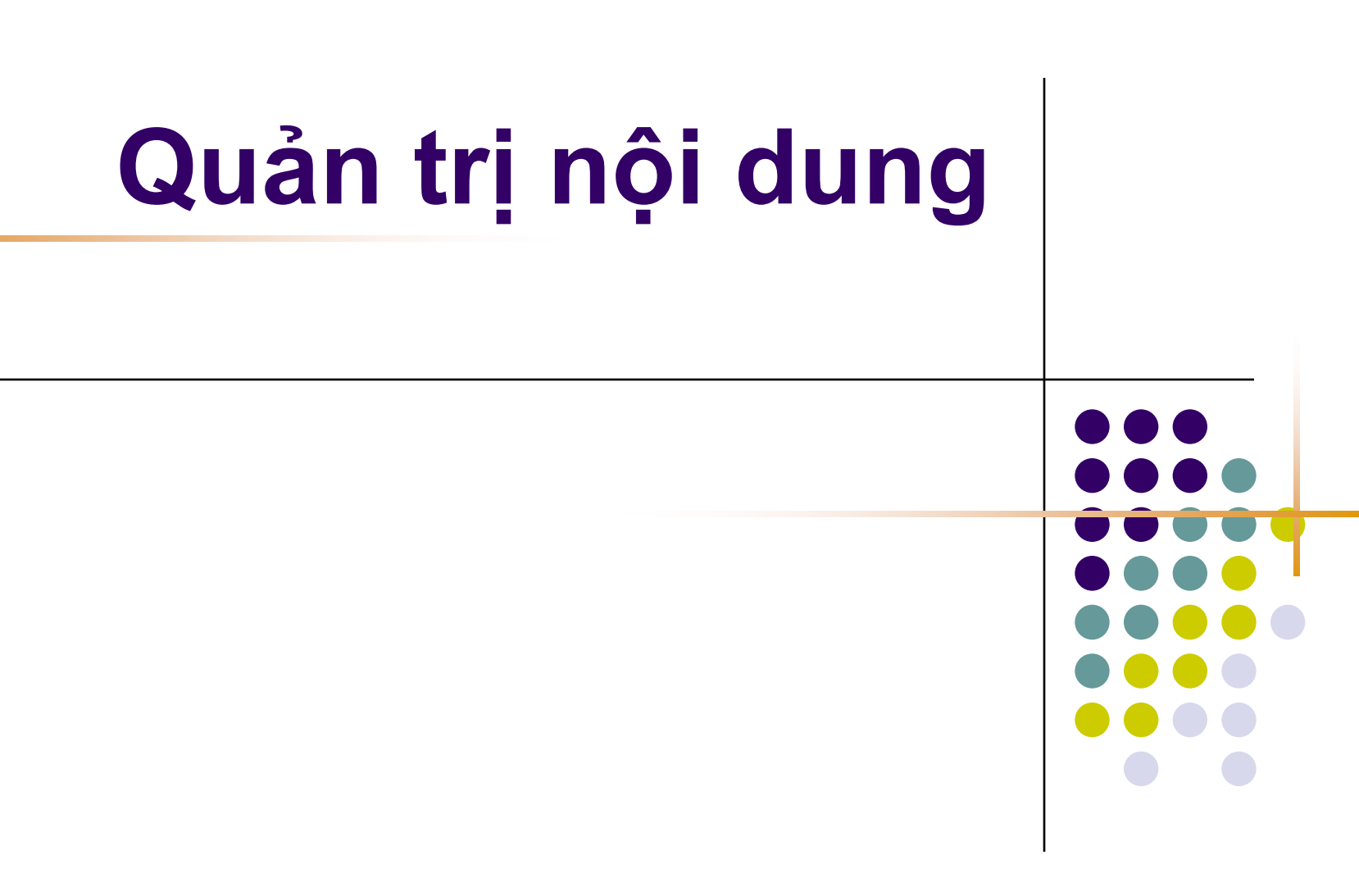

# "Front-end" và "Back-end"

- Front-end:
  - Ý nghĩa: Phía trước: Những nội dung người sử dụng thông thường nhìn thấy.
  - Front-end chính là cấu trúc web site khi thiết kế.
  - Front-end thể hiện trên trang web qua các menu.
- Back-end:
  - Ý nghĩa: Phía sau: Việc tổ chức lưu trữ các nội dung của web site.
  - Việc lưu trữ thông thường tương đối giống với Front-end, tuy nhiên đôi chỗ có thể khác.
  - Khi kích chuột vào một menu (front-end) sẽ hiển thị một nội dung nào đó được lưu trữ trong phần Back-end.
  - Trong Joomla!, back-end được thể hiện dưới dạng Section, Category và Content-item

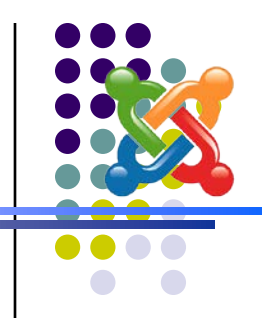

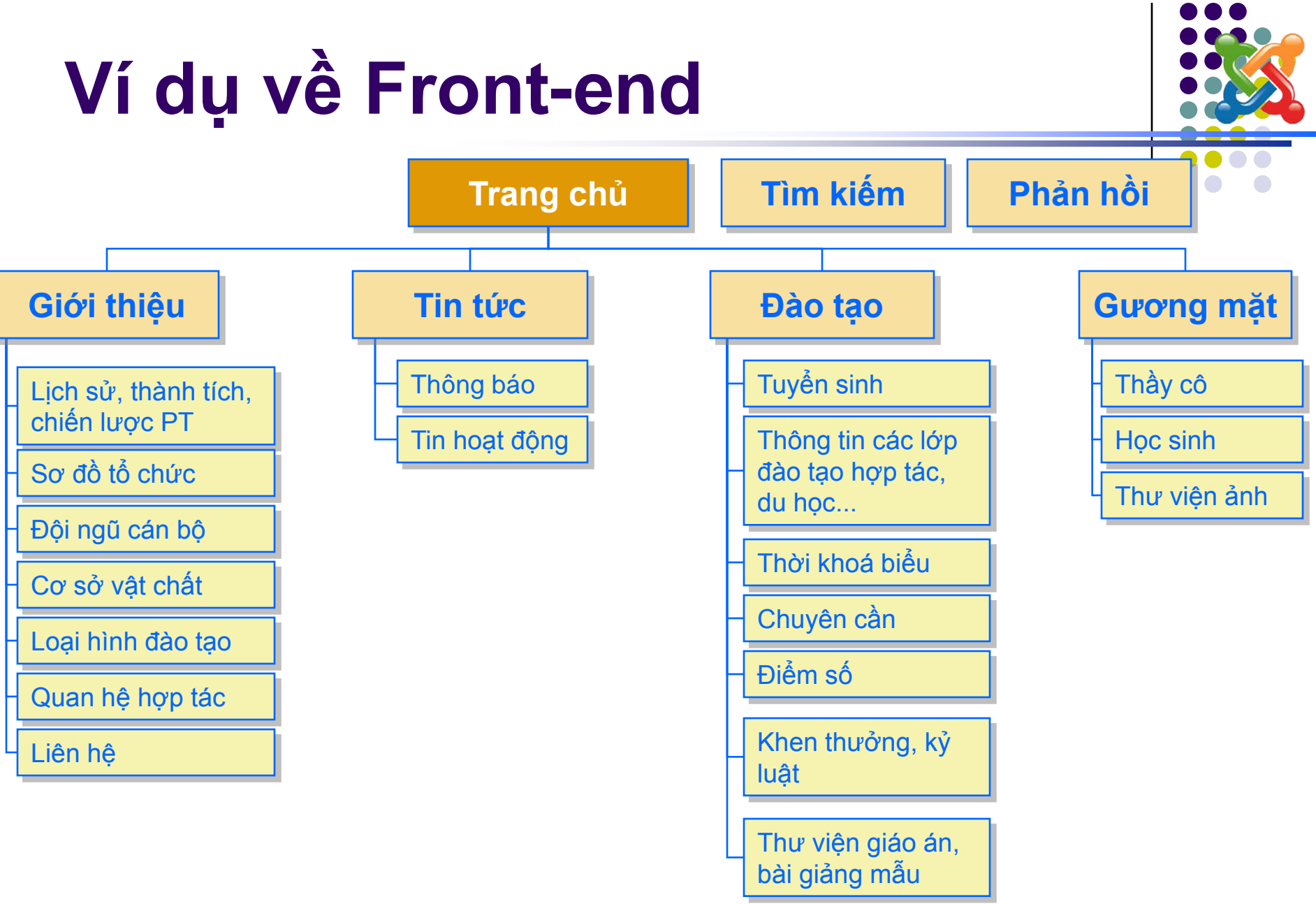

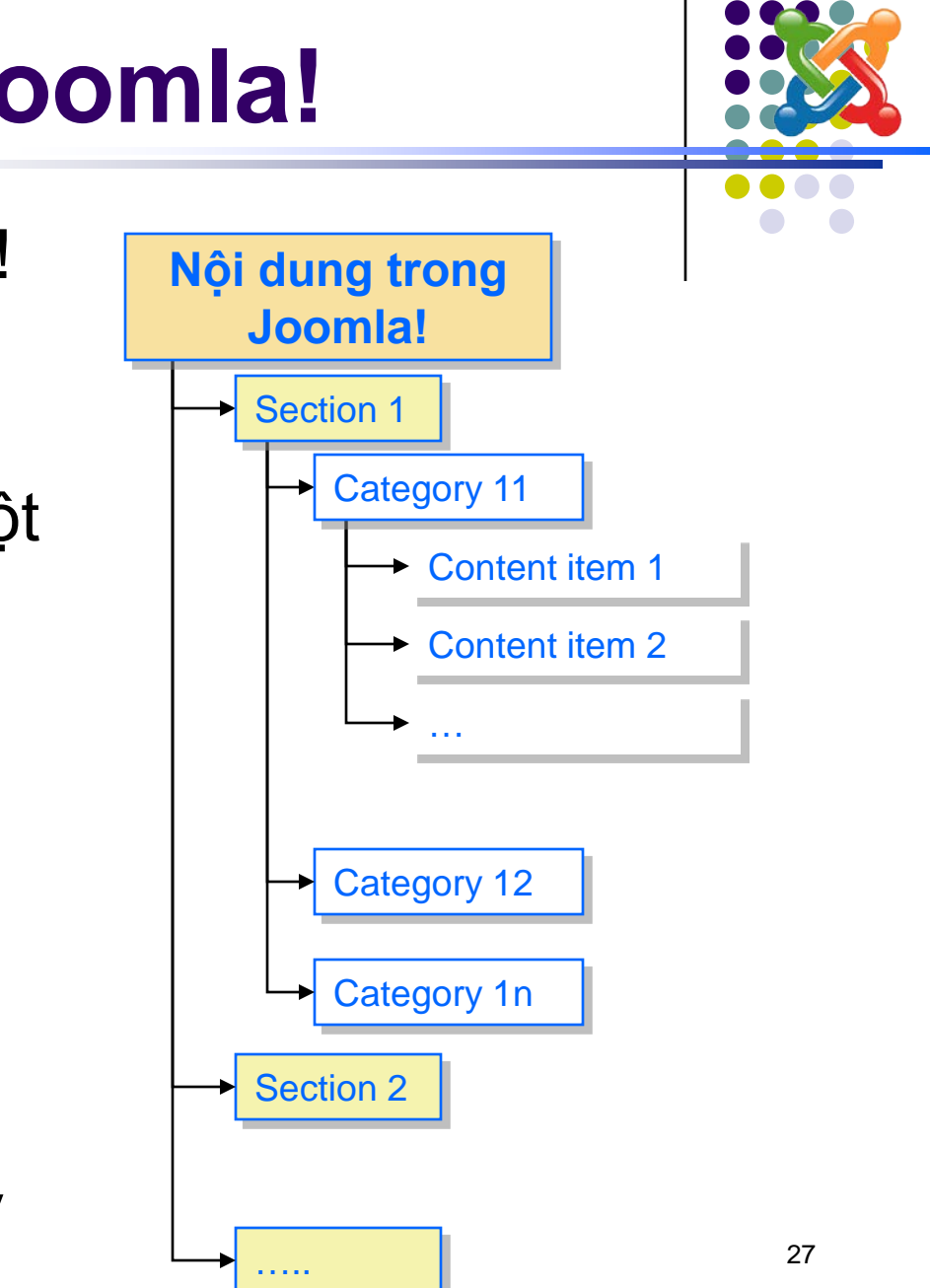

# **Back-end trong Joomla!**

- Các bài viết trong Joomla! gọi là *Content-item*.
- Các content-item có thể chia thành từng nhóm. Một nhóm content-item được gọi là *Category*.
- Các category có thể nằm trong một nhóm lớn hơn gọi là Section.
- Khi cấu hình Joomla! cần phải tổ chức các Section, Category một cách hợp lý với nội dung ở Front-end.

# Ví dụ về Back-end

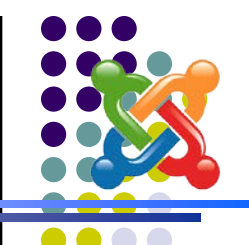

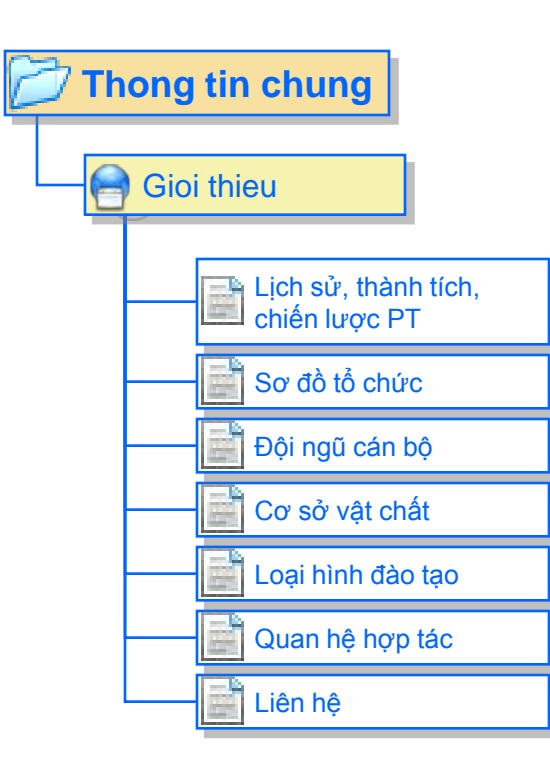

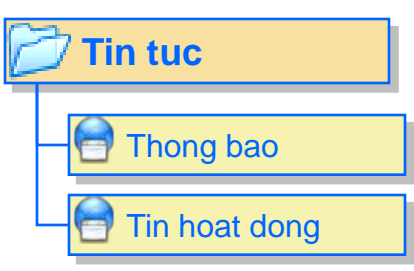

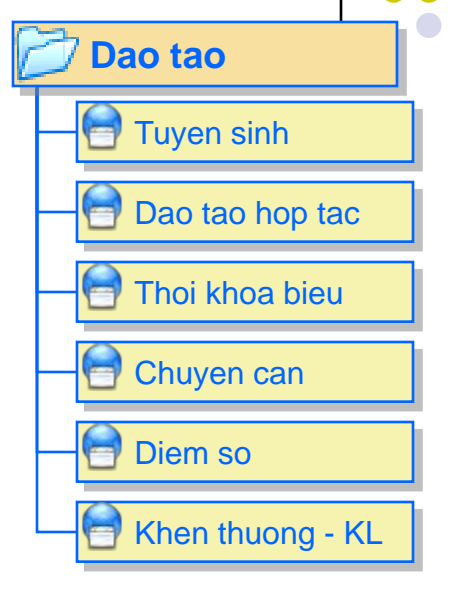

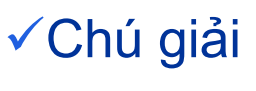

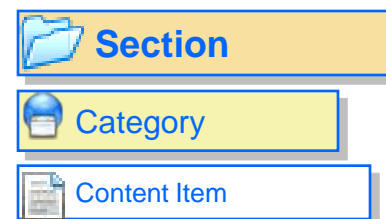

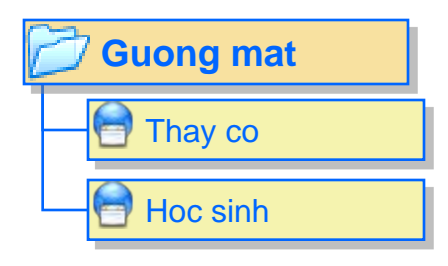

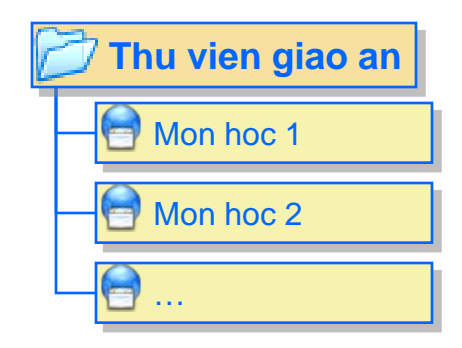

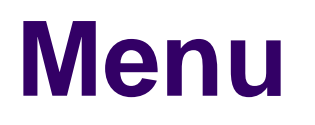

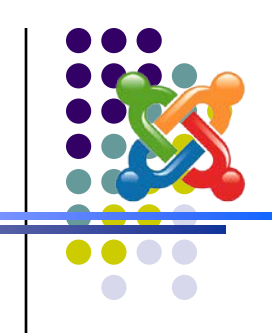

- Hiển thị thành các đề mục trên giao diện của người sử dụng thông thường (Front-end).
- Khi kích chuột vào 1 mục menu: hiển thị 1 nội dung trong back-end. Nội dung có thể là:
  - Blog-content category: Hiển thị tóm tắt các bài viết trong 1 hoặc nhiều category.
  - Blog-content section: Hiển thị tóm tắt các bài viết trong 1 hoặc nhiều section.
  - Link-Content item: Hiển thị nội dung đầy đủ của 1 bài viết.

# Ví dụ về liên kết giữa Front-end và Back-end ✓ Front-end (menu) ✓ Back-end Giới thiệu ----- Blog-Content Category ----+ Gioi thiệu

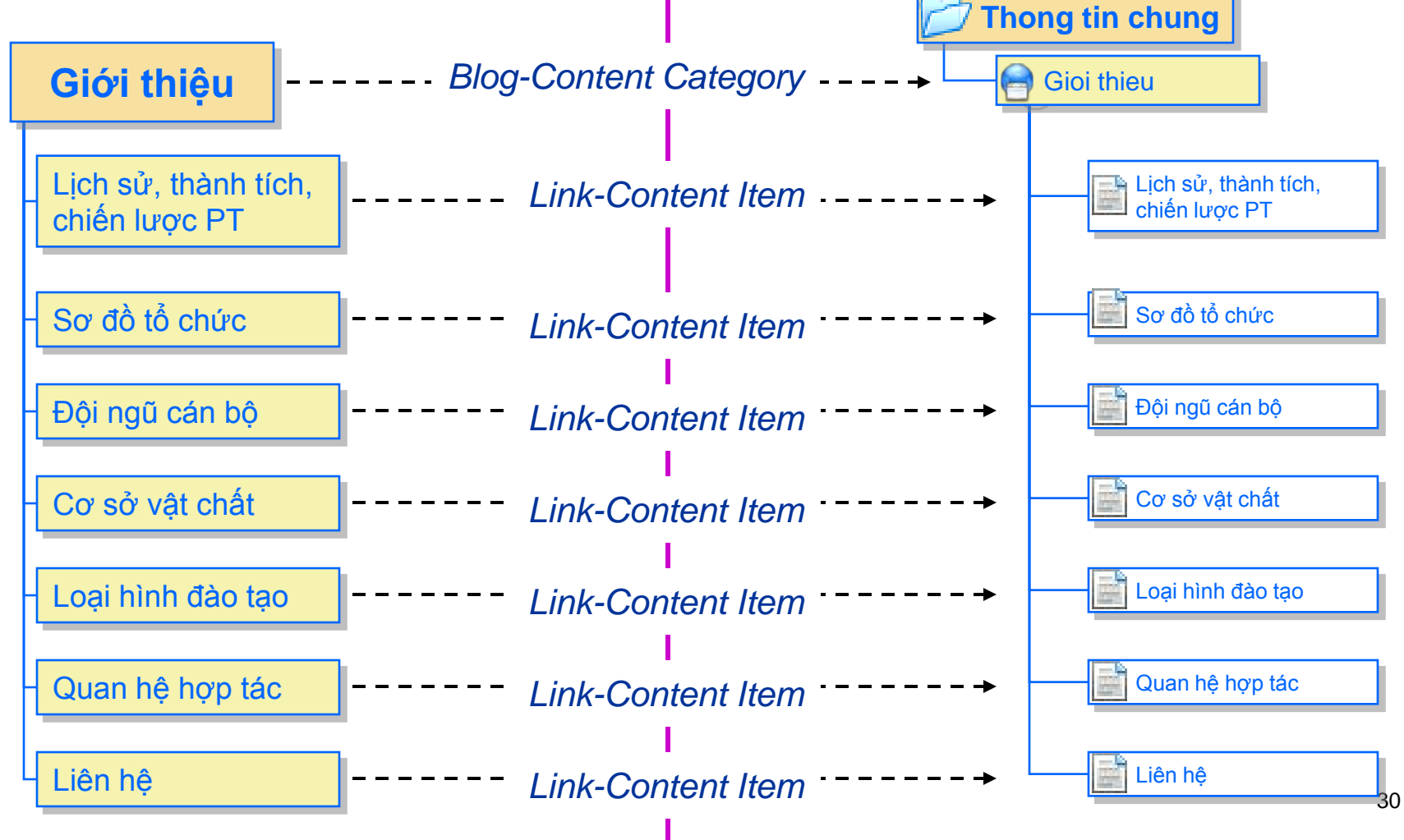

# Ví dụ về liên kết giữa Front-end và Back-end

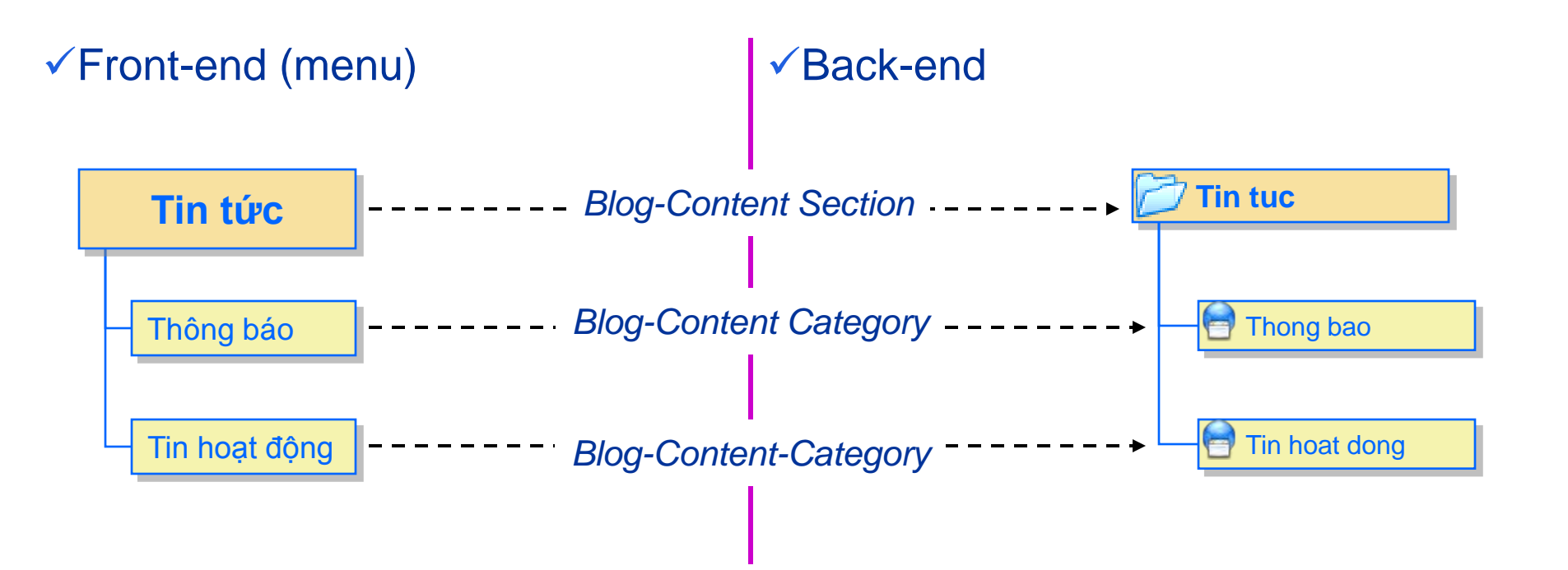

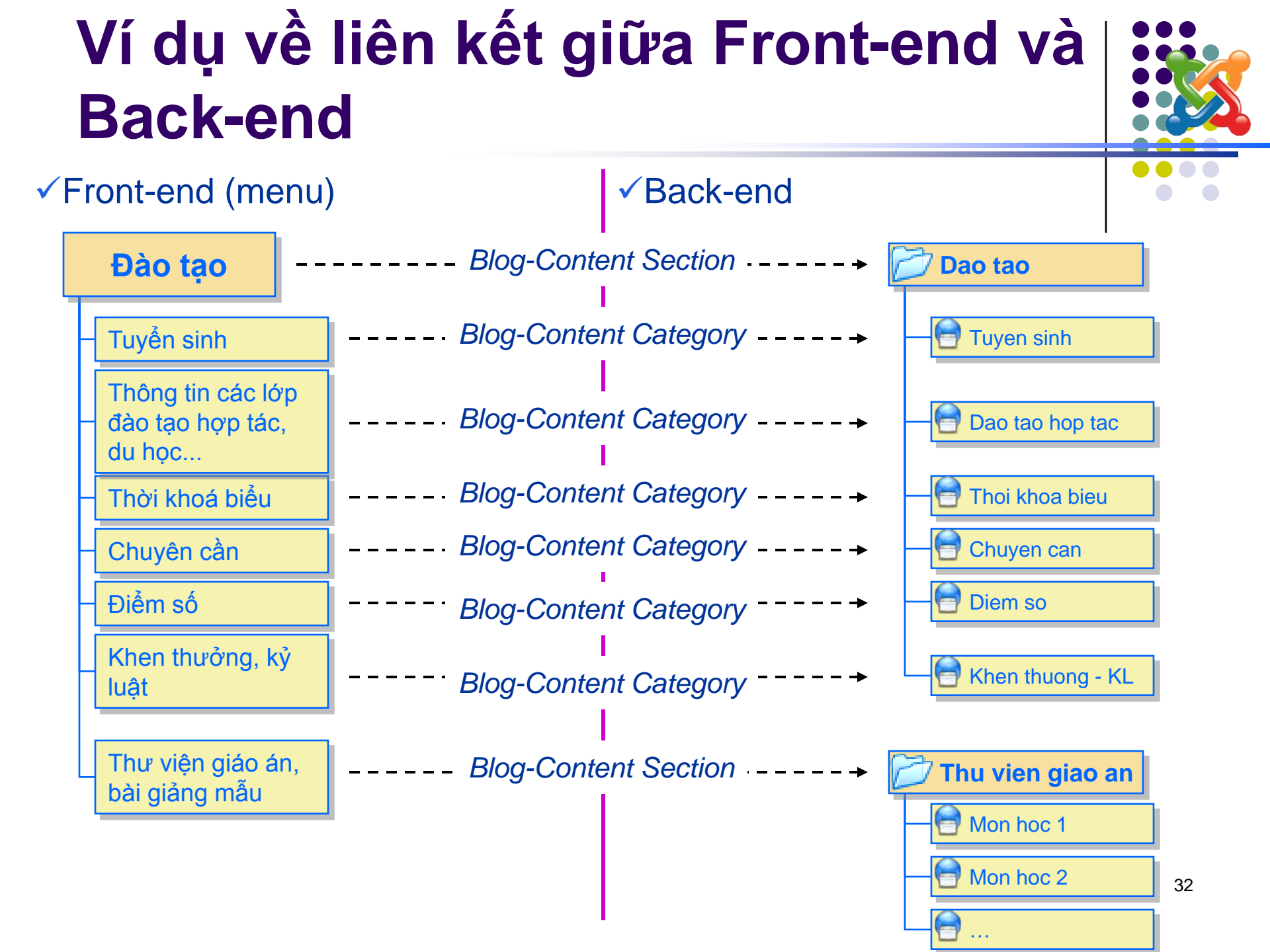

# Ví dụ về liên kết giữa Frontend và Back-end

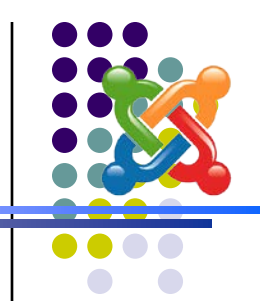

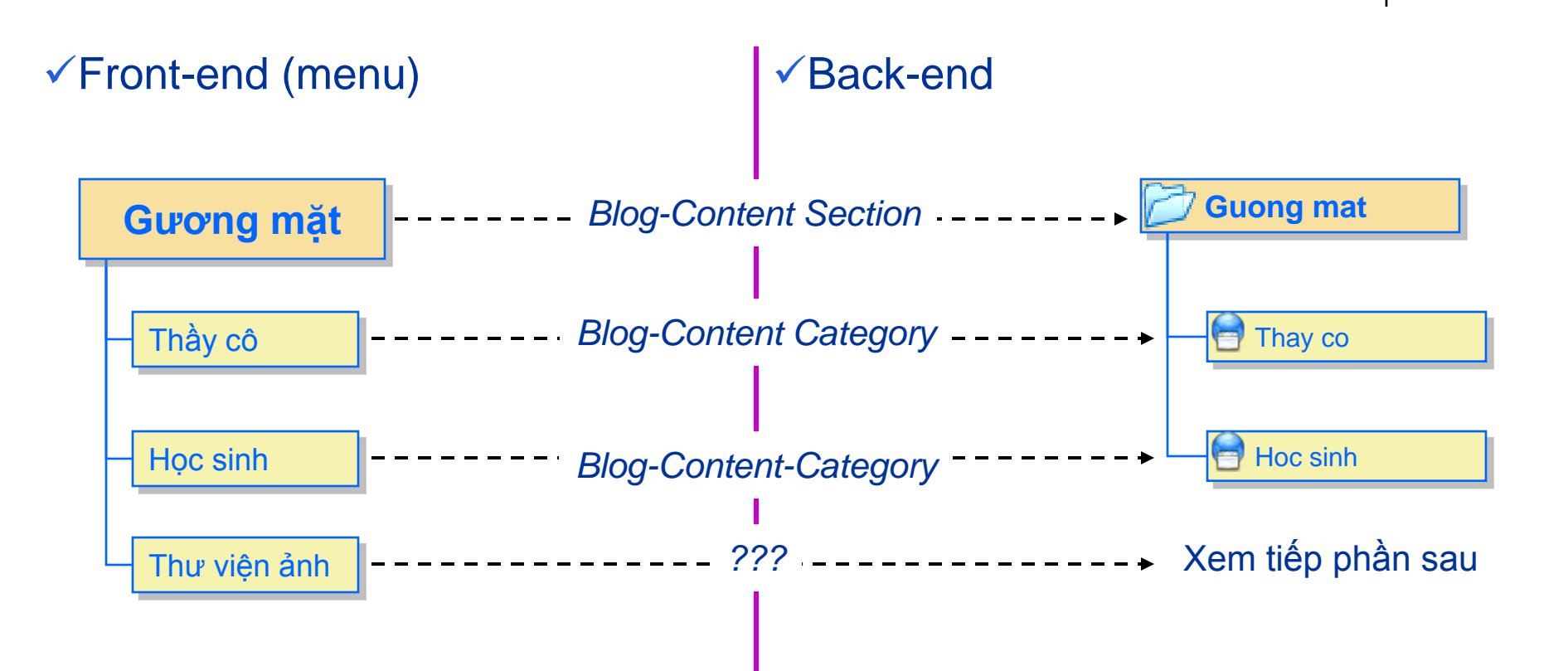

# Các thao tác quản trị nội dung cơ bản

- Các thao tác quản trị nội dung
  - Quản lý Section: <u>Content</u> -> <u>Sections Manager</u>
  - Quản lý Category: <u>Content</u> -> <u>Categories Manager</u>
  - Quản lý bài viết: <u>Content</u> -> <u>All Content Items</u>
  - Quản lý menu chính: <u>Menu</u> -> <u>mainmenu</u>
- Một số chức năng trong giao diện quản trị:
  - <u>New</u>: Tạo một mục mới
  - <u>Edit</u>: Sửa một mục
  - <u>Delete</u> hoặc <u>Trash</u>: Xóa một mục.
  - <u>Save</u>: Lưu và trở về giao diện quản lý
  - <u>Apply</u>: Lưu và tiếp tục sửa chữa
  - <u>Close</u>: Đóng, không lưu
  - <u>Cancel</u>: Hủy thao tác
  - <u>Publish/Unpublish</u>: Công bố/Không công bố một nội dung nào <sup>34</sup> đó.

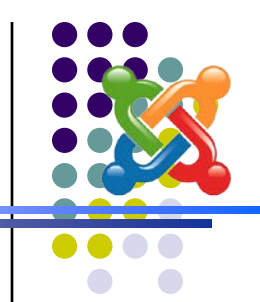

# Quản lý các Section trong Joomla!

Vào menu <u>Content</u> ⇔ <u>Sections</u> <u>Manager</u> giao diện như hình dưới Một số chức năng:

✓ <u>Publish/Unpublish</u>: Công bố/không công bố các Sections đang lựa chọn.

✓ <u>Copy</u>: Tạo bản sao của Sections đang lựa chọn.

- ✓ <u>Delete</u>: Xóa các sections đang chọn.
- ✓ <u>Edit</u>: Sửa Sections đang chọn.
- ✓ <u>New</u>: Tạo sections mó<sup>T</sup><sup>ruồng THPT NT / com\_sections</sup>
- ✓ <u>Help</u>: Hướng dẫn

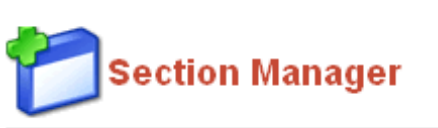

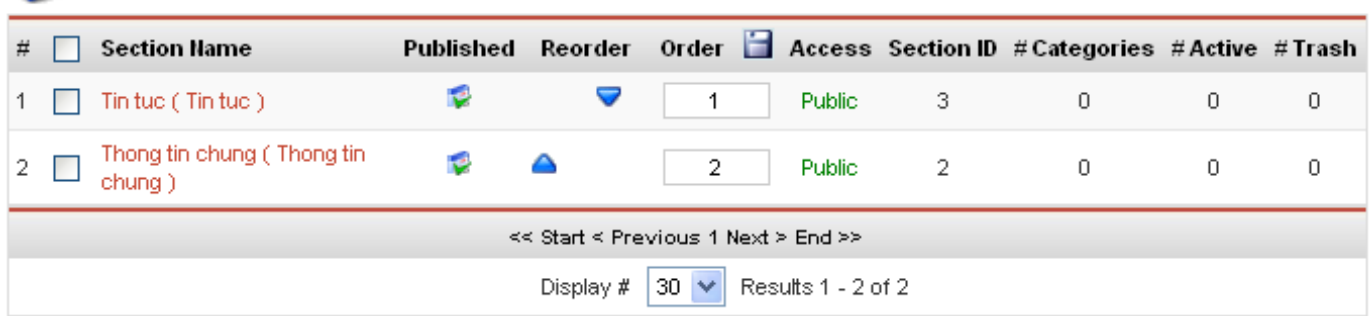

Unpublish

Copy

Delete

Edit

New

Helt

Publish

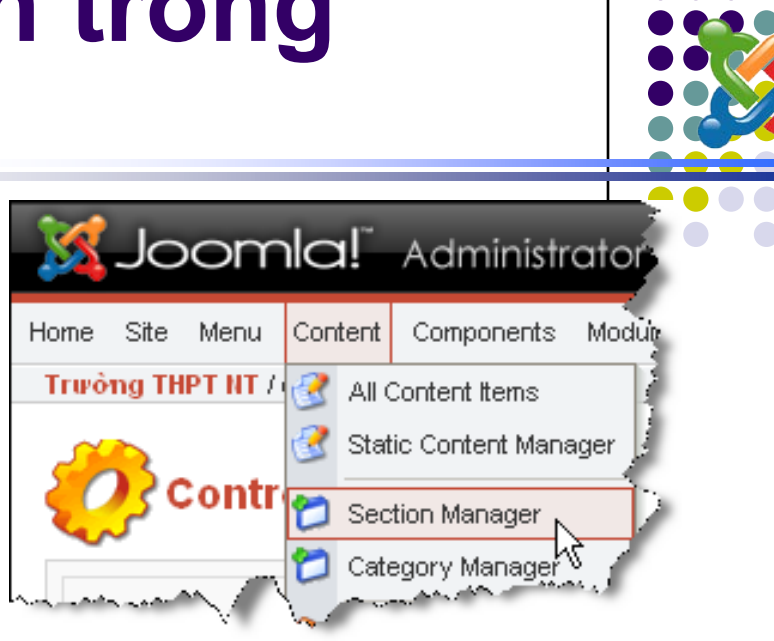

# Quy trình thiết kế web site bằng Joomla

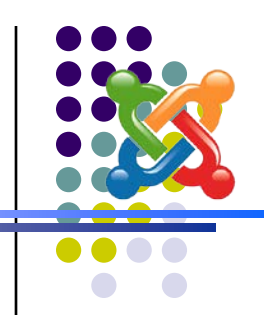

- 1. Thiết kế web site, đặc biệt là cấu trúc web site
- 2. Cài đặt và cấu hình Joomla!
- 3. Thiết kế Back-end (Section, Category, Content-item), thiết kế liên kết giữa menu (Front-end) và Back-end.
- 4. Tạo back-end trong Joomla!
- 5. Tạo menu liên kết với Back-end

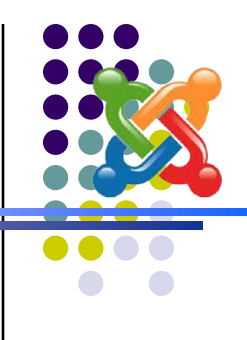

- Copy:
  - 1. <u>C:\xampp\htdocs\Joomla</u>
  - 2. <u>C:\xampp\mysql\data\Tên\_CSDL</u> (tên CSDL đặt ở bước 5 trong quá trình cài đặt)